## Import New font to VisiLogic

i4 Automation Ltd

## Import font to VisiLogic

You may wish to import a new font for use in VisiLogic, this can be done very easily by importing fonts directly from the windows font library on our computer.

NOTE: You can import new fonts to your windows library which can also be used in VisiLogic – for details of how to import new fonts into windows follow this link-<u>https://www.groovypost.com/howto/install-fonts-windows-10/</u>

1. Open a HMI screen in VisiLogic

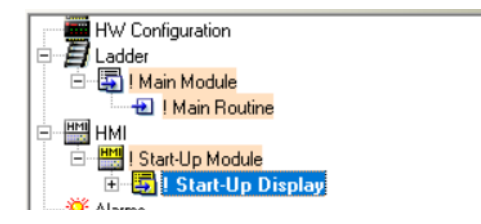

2. Click the 'A' Symbol to open the font handler

| <u>L</u> adder | H <u>M</u> I | <u>T</u> ools | <u>H</u> elp |             |            |      |         |                |          |     |            |
|----------------|--------------|---------------|--------------|-------------|------------|------|---------|----------------|----------|-----|------------|
| 🔜 i 🚊          | / 🔛 🎽        | i 💋           | 😵 🎸          | <b>15</b> 1 | M 👙        | 8    | 1 🔄 🔹 🛍 | Direct Connect | tion 👻 📑 | 2   |            |
|                | 早雄           |               | 후 태          | 輣           | 아 <u>미</u> | 춤 매여 | 후아      | 禁 🌠 🔼          | Zoom 🔍   | 5 🖉 | Properties |

3. Click 'Add New Font'

| 🗯 Fonts Handler                  |  |  |  |  |  |  |  |  |  |
|----------------------------------|--|--|--|--|--|--|--|--|--|
| - Fonts                          |  |  |  |  |  |  |  |  |  |
| Fonts List                       |  |  |  |  |  |  |  |  |  |
| MS Sans Serif Size:8 Attrb:None  |  |  |  |  |  |  |  |  |  |
| MS Sans Serif Size:10 Attrb:None |  |  |  |  |  |  |  |  |  |
| MS Sans Serif Size:12 Attrb:None |  |  |  |  |  |  |  |  |  |
| MS Sans Serif Size:14 Attrb:B    |  |  |  |  |  |  |  |  |  |
| MS Sans Serif Size:10 Attrb:B    |  |  |  |  |  |  |  |  |  |
| Arial Size:8 Attrb:None          |  |  |  |  |  |  |  |  |  |
| Arial Size:14 Attrb:B            |  |  |  |  |  |  |  |  |  |
|                                  |  |  |  |  |  |  |  |  |  |
| Add New Font                     |  |  |  |  |  |  |  |  |  |
| Change Attributes                |  |  |  |  |  |  |  |  |  |
| Delete Font                      |  |  |  |  |  |  |  |  |  |
| Delete All Unused                |  |  |  |  |  |  |  |  |  |

4. Select the font you wish to add

| Font                                |              |
|-------------------------------------|--------------|
| Font:                               |              |
| Arial Unicode MS                    | ^            |
| Bahnschrift<br>Baskerville Old Face | 1            |
| Bauhau/ 93                          |              |
| BEB AS                              |              |
| Bell MT                             | $\checkmark$ |

Telephone: 01480 395256 www.i4automation.co.uk sales@i4automation.co.uk

## Import New font to VisiLogic

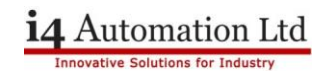

5. Select the font style, effects and size (Max size is 109) and press 'OK'

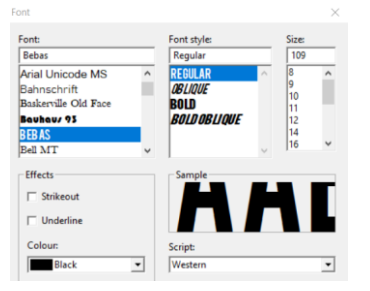

- 6. Highlight the characters you wish to use (Note that the more characters you select, the more memory your fonts will use which can add up So be cautious when using a low memory PLC such as the Samba range.
- 7. Press 'Ok'

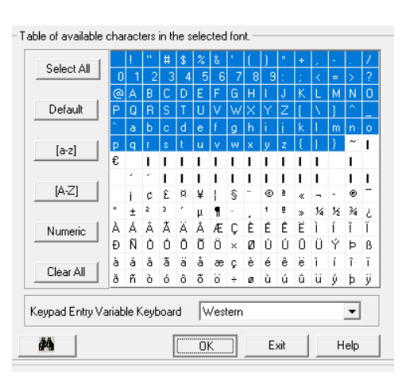

8. The font is now added and can be selected from as the font of any text element.

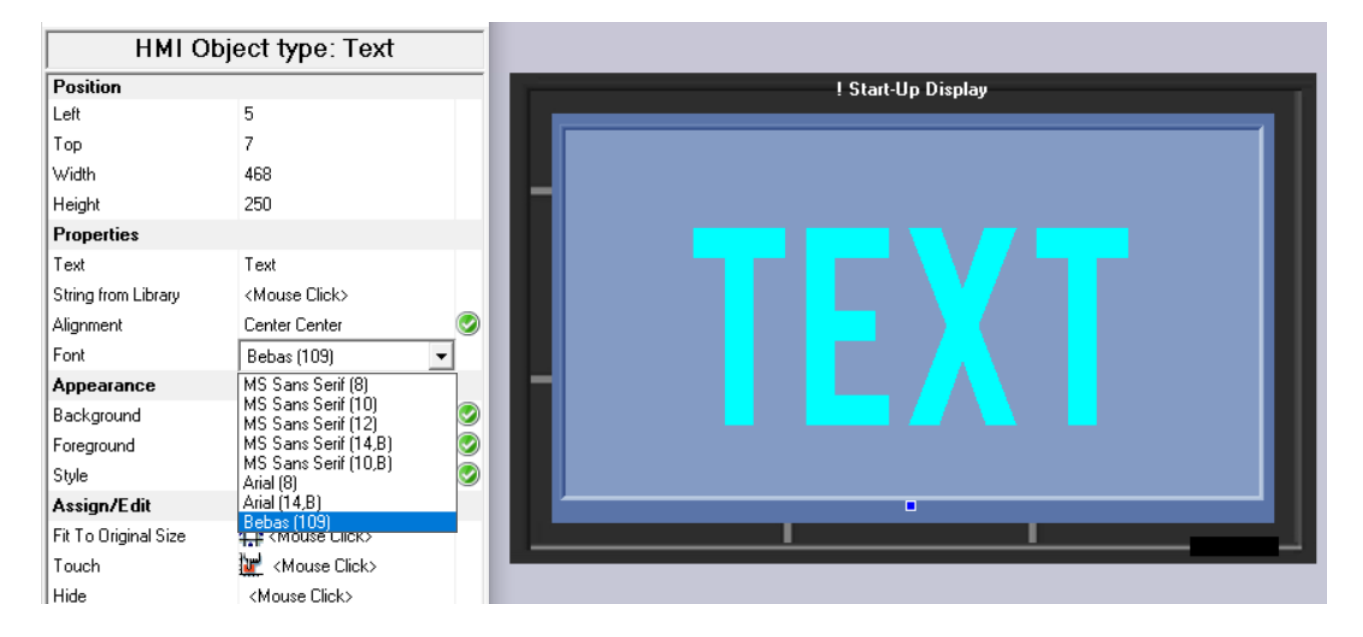

Tom Johnson August 2018